## <u>USER MANUAL FOR APPLYING WEIGHTS AND</u> <u>MEASURES (LEGAL METROLOGY)</u> <u>DEPARTMENT OF INDUSTRIES-GOAP.</u>

Step 1: Click Here to go to the AP Single Desk Portal

Step 2: Select Single Desk Portal - Entrepreneur Login from Investor Services tab as shown below

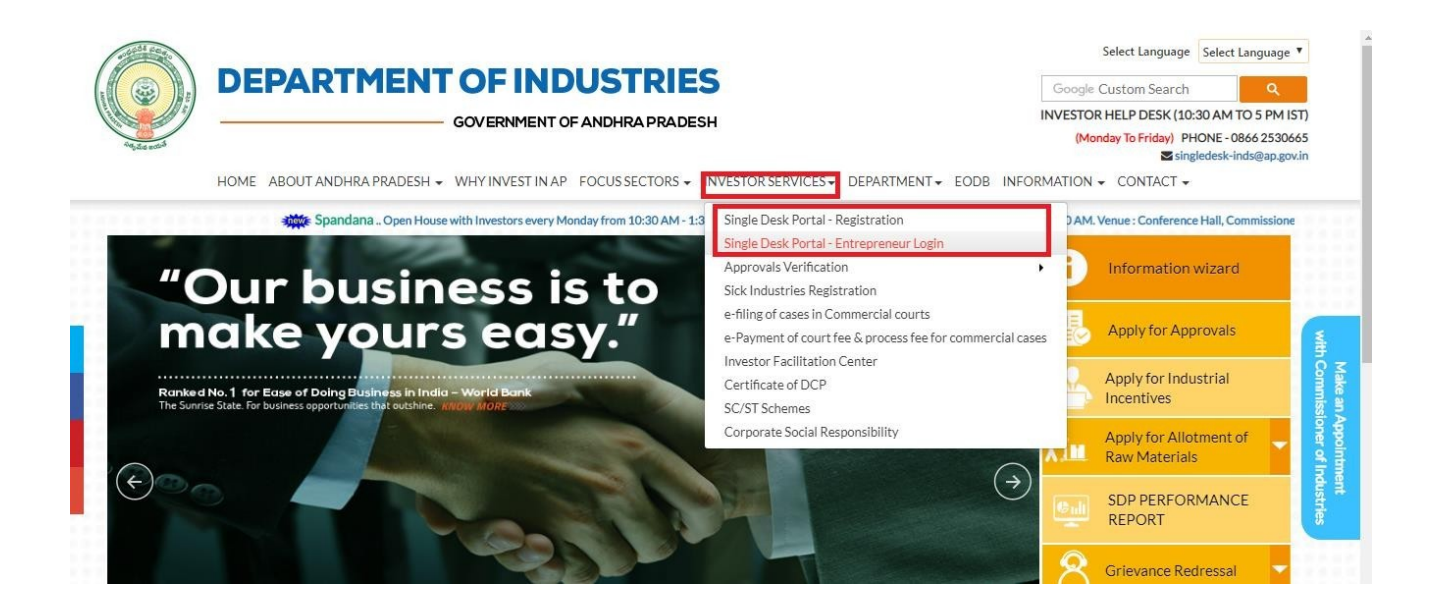

Step 3: Enter User Name & Password

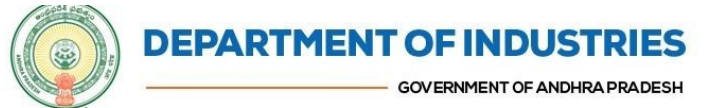

Google Custom Search

INVESTOR HELP DESK (10:30 AM TO 5 PN (Monday To Friday) PHONE-0866 25: Singledesk-inds@ap.

HOME ABOUT ANDHRA PRADESH + WHY INVEST IN AP FOCUS SECTORS + INVESTOR SERVICES + DEPARTMENT + EODB INFORMATION + CONTACT +

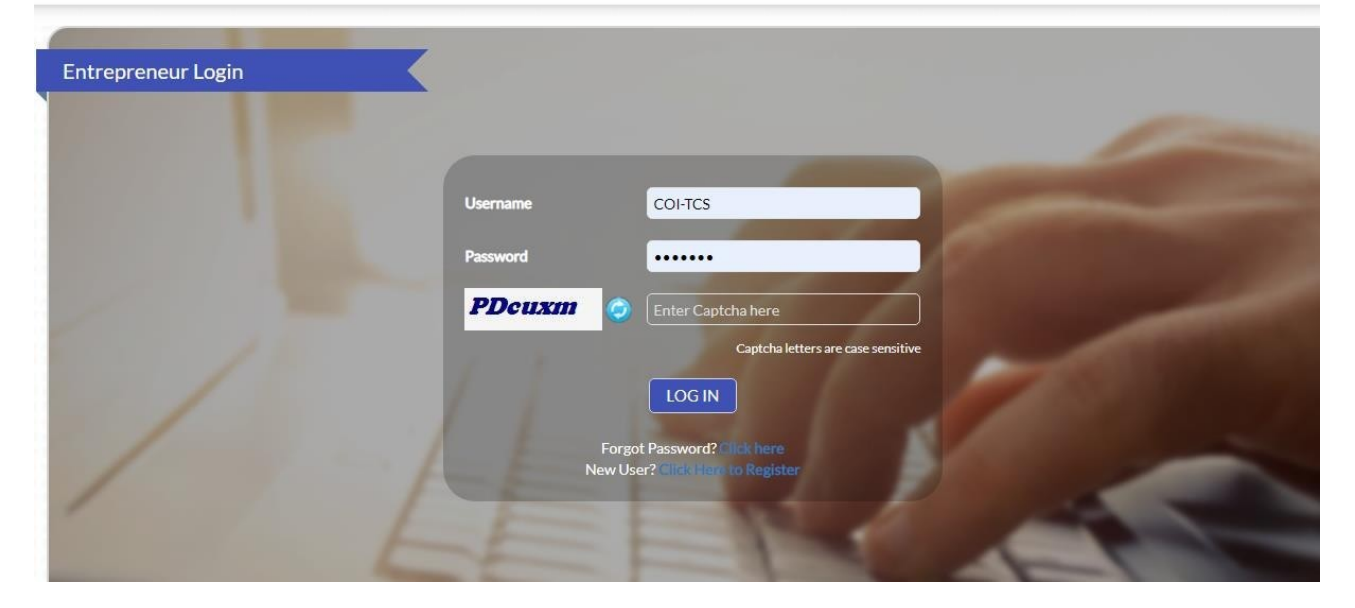

Step 4: On the Entrepreneur dashboard, select 'Proceed' against the Name of the Industry.

|        |                   |               |                                |                                                                                                    |   |   | Applications |                            |         |
|--------|-------------------|---------------|--------------------------------|----------------------------------------------------------------------------------------------------|---|---|--------------|----------------------------|---------|
| SI. No | Organisation Name | Location      | Sector                         | Line of Activity                                                                                                 |   |   |              | Pending with<br>Department |         |
| 1      | praveen infra     | Visakhapatnam | IT                             | IT-Infra                                                                                                    | 6 | 0 | 0            | 0                          | Proceed |
| 2      | Madhava Workshop  | Anantapur     | Leather                        | Leather footwear and<br>leather products<br>(excluding tanning and<br>hide processing) (except<br>cottage scale) | 7 | 0 | 0            | 0                          | Proceed |
| 3      | herbal plant      | Visakhapatnam | Bulk Drugs,<br>Pharmaceuticals | CHEMICALS AND<br>ALLIED SUBSTANCES<br>AND PRODUCTS                                                               | 9 | 0 | 0            | 0                          | Proceed |
| 4      | Abids             |               |                                |                                                                                                    | 0 | 0 | 0            | 0                          | Proceed |

Step 5: Select 'Legal Metrology Service' tab for list of services provided by Legal Metrology Department. All Registration, Alterations and Renewal services of Legal Metrology Department are available under this tab.

| HOME     | GRIEVANCES REQUEST MO       | NITORING C     |                     | DV ERNMENT OF ANDHRAPRO            | DESH   |                          | Technical Suj<br>(10 AM to 6 P | iport 040.666757<br>vi ist) 0866.25306 | 13<br>65         |
|----------|-----------------------------|----------------|---------------------|------------------------------------|--------|--------------------------|--------------------------------|----------------------------------------|------------------|
| ntreprei |                             |                | Service             | 25                                 |        |                          |                                |                                        |                  |
|          |                             | Locat          | عر                  | Pre-Establishment Services         | 00     | Pre-Operational Services | pplications<br>Rejected        |                                        |                  |
|          |                             | East Godav     |                     | Legal Metrology Services           |        | Other Services -         | 0                              |                                        |                  |
|          |                             | Anantapur      |                     |                                    |        |                          | 0                              |                                        |                  |
|          | QAZ INDUSTRIES PVT LTD      | Visakhapat     |                     |                                    | Cancel |                          | o                              |                                        |                  |
| 4        |                             | Anantapur      |                     |                                    |        |                          | 0                              |                                        |                  |
|          |                             |                |                     |                                    |        |                          |                                |                                        |                  |
| Copyrig  | ht © 2016 Department of Inc | lustries, Gove | ernment of <i>J</i> | Andhra Pradesh, All Rights Reserve | ed     |                          |                                | sunriseap                              | -admin@ap.gov.in |

Step 6: View the list of services and select 'Apply' for the relevant service you want to apply for

| GAL METROLOGY | VALS - A | PPROVALS APPLIED FOR + REPOSITORY + RENEWALS + IMPORTANT LINKS MY PROFILE CHANGE PAS. | SWORD CONTAC | TUS LOGOUT |
|---------------|----------|---------------------------------------------------------------------------------------|--------------|------------|
| GAL METROLOGY | SERVI    | CES                                                                                   |              |            |
|               | SERVI    | LED                                                                                   |              |            |
|               |          |                                                                                       |              |            |
|               | SI. No.  | Service Name                                                                          |              |            |
|               | 1        | Alteration in registration of manufacturer/packer                                     | Apt          | oly        |
|               | 2        | Alteration of Dealer license                                                          | Ap           | ply        |
|               | 3        | Alteration of manufacturing license                                                   | App          | əly        |
|               | 4        | Alteration of repairing licenses                                                      | App          | ply        |
|               | 5        | Grant / Renewal of dealing license                                                    | App          | oly        |
|               | 6        | Grant / Renewal of manufacturing license                                              | Apr          | bly        |
|               | 7        | Grant/Renewal of repairing license                                                    | App          | bly        |
|               | 8        | Registration as manufacturer/packer/importer                                          | Apr          | bly        |
|               | 9        | Skilled worker certificate                                                            | Apt          | oly        |

## Step 7: Proceed by selecting 'Click here to Apply'.

|                                                                                            | Click here to Apply for Registration as man | nufacturer/packer/importe |
|--------------------------------------------------------------------------------------------|---------------------------------------------|---------------------------|
| EGISTRATION AS MANUFACTURER/PACKER/IMPORTER                                                |                                             |                           |
| HOME APPLY FOR APPROVALS + APPROVALS APPLIED FOR + REPOSITORY + RENEWALS + IMPORTANT LINKS | MY PROFILE CHANGE PASSWORD CONTACT          | US LOGOUT                 |
| GOVERNMENT OF ANDHRA PRADESH                                                               | (10 AM to 6 PM ISI)                         | +91 9701995003            |
| <b>DEPARTMENT OF INDUSTRIES</b>                                                            | Technical Support                           | +918121730330             |
|                                                                                            | Profile Photo                               | Mr. Arun Kumar            |

The Single Desk Portal has been integrated with the e-District system of the Government of Andhra Pradesh for providing services of the Legal Metrology Department through the Single Desk Portal. Upon selecting 'Click Here' as indicated above, the system automatically routes the applicant to the e-District / Mee-Seva system for competing the

sunriseap-admin@ap.gov.in

remaining application procedure without the need for a separate registration and log-in to the e-District system.

Step 8: Fill the application form.

| e-Dist                                                                                                    | rict                                       |                                                                                                    |                                                                           |                                                                                                    | GC                                                                                     | VERNMENT OF ANDH                                                                                                    | IRA PRADES |
|----------------------------------------------------------------------------------------------------|--------------------------------------------|----------------------------------------------------------------------------------------------------|---------------------------------------------------------------------------|----------------------------------------------------------------------------------------------------|----------------------------------------------------------------------------------------|----------------------------------------------------------------------------------------------------|------------|
| ANUFACTURER                                                                                                    | PACKER/IMPORTE                             | R REGISTRATION                                                                                                    | N FORM                                                                    |                                                                                                    |                                                                                        |                                                                                                    |            |
| Registration Firm Det                                                                                                    | ails                                       |                                                                                                    |                                                                           |                                                                                                    |                                                                                        |                                                                                                    |            |
| irm Name                                                                                                    |                                            | Blue Bird Engineering                                                                                                    | *                                                                         | Application for Registration                                                                                                    | as a                                                                                   | Manufacturer as packer<br>Importer as packer<br>Only packer                                                                                                   |            |
| Firm Located At                                                                                                    |                                            | <ul> <li>Same State </li> </ul>                                                                                                    | Other State                                                               |                                                                                                    |                                                                                        |                                                                                                    |            |
| Door No, Street, Loca                                                                                                    | lity details                               | (101                                                                                                    | *                                                                         | District                                                                                                    |                                                                                        | (Kurnool 🔹 ) *                                                                                                    |            |
| landal                                                                                                    |                                            | (Kurnool (Urban)                                                                                                    | •                                                                         | Village/Area                                                                                                    |                                                                                        | (Ward100 V                                                                                                    |            |
| 'in code                                                                                                    |                                            | (518001                                                                                                    |                                                                           | landline Number                                                                                                    |                                                                                        |                                                                                                    |            |
| Email Id                                                                                                    |                                            | (varun.gaj@gmail.com                                                                                                    |                                                                           | Date of Commencement of P                                                                                                    | re-packing/Importing                                                                   | (20/10/2017 *                                                                                                    |            |
| Photo                                                                                                    | artienmanaging Director                    | Accepted file type is :<br>Photo Uploaded Suces                                                                                           | jpg,jpeg,png<br>sfully                                                    |                                                                                                    |                                                                                        |                                                                                                    |            |
| hoto                                                                                                    | pirectors Details                          | Accepted file type is :<br>Photo Uploaded Suces                                                                                           | jpg,jpeg,png<br>stully                                                    |                                                                                                    |                                                                                        |                                                                                                    |            |
| roprietors/Partners/E<br>Sr No.                                                                                                    | hirectors Details                          | Accepted file type is :<br>Photo Uploaded Suces                                                                                           | jpg,jpeg,png<br>sfully<br>House No/Door No                                | District Mandal                                                                                                    | Pin code                                                                               | Aedhar number                                                                                                    | Delete     |
| roprietors/Partners/D<br>sr No.                                                                                                    | Nirectors Details                          | Accepted file type is :<br>Photo Uploaded Suces                                                                                           | jpg.jpeg.png<br>sfully<br>House No/Door No                                | District Mandal<br>House No./Door No                                                                                                    | Pin code                                                                               | Aedhar number                                                                                                    | Delete     |
| roprietors/Partners/D<br>sr No.                                                                                                    | Virectors Details                          | Accepted file type is :<br>Photo Uploaded Suces                                                                                           | jpg.jpeg.png<br>sfully<br>House No/Door No                                | District         Mandal           House No./Door No         Mandal           Mandal         Mandal                                                                                                    | Pin code<br>(1                                                                         | Aedhar number<br>101 *<br>Kurnool (Utban) •                                                                                                    | Delete     |
| Proprietors/Partners/D<br>Sr No.                                                                                                    | Nrectors Details                           | Accepted file type is :<br>Photo Uploaded Suces                                                                                           | Jpg.jpeg.png<br>sfully<br>House No/Door No                                | District     Mandal       House No./Door No       Mandal       Aadhar No.                                                                                                    | Pin code                                                                               | Aedhar number<br>01 *<br>Kumool (Litban) *                                                                                                    | Delete     |
| Proprietors/Partners/L<br>sr No.                                                                                                    | Directors Details<br>Partner/Director Name | Accepted file type is :<br>Photo Uploaded Suces                                                                                           | jpg.jpeg.png<br>sfully<br>House No/Door No                                | District     Mandal       House No./Door No     Mandal       Mandal     Aadhar No.       Add     Addar No.                                                                                                    | Pin code                                                                               | Aedhar number<br>101 •<br>Kumool (Urban) •<br>•                                                                                                    | Delete     |
| roprietors/Partners/D<br>sr No. artner/Director Name<br>istrict<br>in code                                                                               | Virectors Details<br>Partner/Director Name | Accepted file type is :<br>Photo Uploaded Suces                                                                                           | Jpg.jpeg.png<br>sfully<br>House No./Door No<br>•<br>•                     | District         Mandal           House No./Door No         Mandal           Aadhar No.         Addhar No.                                                                                                    | Pin code<br>(i                                                                         | Aedhar number<br>101 *<br>Kurnool (Uitban) •                                                                                                    | Delete     |
| roprietors/Partners/D<br>sr No. artner/Director Name<br>istrict<br>in code                                                                               | birectors Details Partner/Director Name    | Accepted file type is :<br>Photo Uploaded Suces                                                                                           | jpg.jpeg.png<br>sfully<br>House No//Door No                               | District     Mandal       House No./Door No     Mandal       Aadhar No.     Add                                                                                                    | Pin code<br>()<br>()                                                                   | Aadhar number                                                                                                    | Delete     |
| roprietors/Partners/L<br>sr No.<br>artner/Director Name<br>Histrict<br>in code                                                                           | Directors Details<br>Partner/Director Name | Accepted file type is :<br>Photo Uploaded Suces                                                                                           | jpg.jpeg.png<br>sfully<br>House No/Door No<br>•<br>•<br>•<br>•<br>•<br>•  | District     Mandal       House No./Door No     Mandal       Aadhar No.     Xdd       Adhar No.     Mandal       Mandal     Mandal                                                                                                    | Pin code                                                                               | Aedhar number           01         *           Kunnool (Urban)         •           •         •           101         •           Select         •) *          | Delete     |
| roprietors/Partners/D<br>sr No. artner/Director Name<br>istrict<br>in code<br>remises Details<br>remises Name<br>istrict<br>ilitigg/Area                 | Virectors Details Partner/Director Name    | Accepted file type is :<br>Photo Uploaded Suces<br>•<br>(Arun Kumar<br>(Kumool<br>(518001<br>(Blue Bird Engineering<br>(Kumool<br>(Select | Jpg.Jpeg.png<br>sfully<br>House No./Door No<br>*<br>*<br>*<br>*<br>*<br>* | District     Mandal       House No./Door No     Mandal       Aadhar No.     Image: Comparison of the second of the second of | Pin code<br>()<br>()<br>()<br>()<br>()<br>()<br>()<br>()<br>()<br>()<br>()<br>()<br>() | Aadhar number           01         *           Kurnool (Urban)         •) *           01         •           Select         •) *           >:18001         •) | Delete     |
| remises Details<br>remises Name<br>istrict<br>illage/Area<br>and Line No                                                                                 | birectors Details<br>Partner/Director Name | Accepted file type is :<br>Photo Uploaded Suces                                                                                           | jpg.jpeg.png<br>sfully<br>House No/Door No                                | District     Mandal       House No./Door No       Aadhar No.       Adhar No.       Addar No.       House No./Door No.       House No./Door No.       Mandal       Label Details                                                                                                    | Pin code                                                                               | Aedhar number                                                                                                    | Delete     |
| Proprietors/Partners/D<br>sr No.  <br>Partner/Director Name<br>District<br>Premises Details<br>Premises Name<br>District<br>fillage/Area<br>.and Line No | Directors Details Partner/Director Name    | Accepted file type is :<br>Photo Uploaded Suces                                                                                           | Jpg.Jpeg.png<br>sfully<br>House No/Door No                                | District     Mandal       House No./Door No     Mandal       Aadhar No.     Xdd       Xdd     Image: State State S                                 | Pin code                                                                               | Aadhar number           01         *           Kurnool (Urban)         •) *           01         •           Select         •) *           18001              | Delete     |

Step 9: After the application form is filled online, select 'Show Payment' as indicated below to get payment details

| Applican                                          | t Details                                                                                                |                          |                       |                       |                |        |   |
|---------------------------------------------------|----------------------------------------------------------------------------------------------------|--------------------------|-----------------------|-----------------------|----------------|--------|---|
| Applican                                          | t's Adhaar Number                                                                                        | (233688260737 *          | Auto Fill             |                       |                |        |   |
| Applican                                          | t's Name                                                                                                 | (Arun Kumar *            | Father/Husband's Name | (Arjun Kumar          |                |        |   |
| District                                          |                                                                                                    | (Kumool T) *             | Mandal                | (Kurnool (Urban)      | *              |        |   |
| Village                                           |                                                                                                    | (Ward100 T)              | Pin Code              | (518001               |                |        |   |
| Email                                             |                                                                                                    | (varun.gaj@gmail.com     | Mobile No.            | 9446510700            | *              |        |   |
| Relations                                         | hip                                                                                                    | (Self T)*                |                       |                       |                |        |   |
| Enclosur<br>Note: * */<br>Max file s<br>Aadhar Pr | e<br>Accepted File Type is ;jpg,jpeg,png,pdf,<br>ize should less than 1024 KB.<br>oc copy_299 File saved | Choose doc type* (Select | Docsr no*             | Choose File No file o | hosen          | Add    | Î |
| S NO                                              |                                                                                                    | Doccument Name           | Doccument             | Jerial Number         | Mark to Delete | Delete |   |
| 1                                                 | Aadhar Proof copy_299                                                                                    | 10                       |                       | /                     |                | ×      | - |
|                                                   |                                                                                                    | Show                     | Payment               | - ''                  |                |        |   |

Step 10: View payment details and select 'Confirm Payment' as indicated below for making the online payment

| Fees details  |                        |                               |         |  |
|---------------|------------------------|-------------------------------|---------|--|
| Statutry fees | \$00.0 *               | User fees                     | (12.0 * |  |
| Challan fees  | 0.0 *                  | Postal Fees                   | (0.0)*  |  |
| Total fees    | \$12.0                 |                               |         |  |
|               | Confirm                | Payment                       |         |  |
|               | Government of Andhra F | Pradesh. All rights reserved. |         |  |

Step 11: Complete the online payment transaction by selecting the suitable bank

| Select your Bank   | Merchant Name                          |
|--------------------|----------------------------------------|
|                    | SEVAJ, GOVERNMENT OF<br>ANDHRA PRADESH |
|                    | Payment Amount: ₹ 512.00               |
| O Statistic States |                                        |
| All Banks          |                                        |
| Kotak Bank         |                                        |
| Make Payment       |                                        |
|                    | BillDesk                               |
|                    |                                        |
|                    |                                        |
|                    |                                        |
|                    |                                        |
|                    |                                        |
|                    |                                        |
|                    |                                        |
|                    |                                        |

| Step 12: View details of payment made and download the rece | eipt |
|-------------------------------------------------------------|------|
|-------------------------------------------------------------|------|

|                      |                                         | Legal Metrology            |                     | Date: 18/10/20 |
|----------------------|-----------------------------------------|----------------------------|---------------------|----------------|
|                      |                                         |                            |                     | Time:15:15:    |
| Service Name         | Registration as Manufacturer/Packer/imp | Applicant's Name           | Arun Kumar          |                |
| Father/Guardian Name | Arjun Kumar                             | Application No.            | 1018778171018       |                |
| District             | Kurnool                                 | Mandal                     | Kurnool (Urban)     |                |
| Amount Paid(Rs.)     | 512.0                                   | Date of Payment :          | 18/10/2017          |                |
|                      |                                         | Tentative Date of Delivery | 17/12/2017          |                |
|                      |                                         |                            | Print/Export To PDF |                |

Step 13: **Application Tracking & Monitoring:** The applicant can track and monitor the status of his application on the Single Desk Portal as indicated below. This has been facilitated though the integration of Single Desk Portal with the e-District application.

|         | D                  |                                    | FINDUSTRI                               | ES<br>DESH                | Profile Pho<br>Technical Su<br>(10 AM to 6 P | to Mr. Arun Kumar<br>Last Loged in 18-Oct-20<br>pport +918121730300<br>HAISTI +917095370441<br>+919701995000 | 1702:54  |
|---------|--------------------|------------------------------------|-----------------------------------------|---------------------------|----------------------------------------------|----------------------------------------------------------------------------------------------------|----------|
| ME APPD | Y FOR APPROVALS •  | APPROVALS APPLIED FOR + REPOSITO   | ORY + RENEWALS + IMPORTAN               | TLINKS MYPROFILE CH       | IANGE PASSWORD COM                           | NTACT US LOGOUT                                                                                              |          |
| SISTRAT | TION AS MANU       | FACTURER/PACKER/IMPO               | RTER                                    |                           |                                              |                                                                                                    |          |
|         | entre de la compte |                                    |                                         | Clickhere                 | to Apply for Registration                    | as manufacturer/packer/                                                                                      | Importer |
|         |                    |                                    |                                         |                           |                                              |                                                                                                    | 116256   |
|         | S.No.              | Transaction ID                     | Application ID                          | Applied On                | Amount Paid                                  | Status                                                                                                    |          |
|         | 51.No.<br>1        | Transaction ID<br>1018101700000026 | Application ID<br>1018778171018         | Applied On<br>18-Oct-2017 | Amount Pald<br>En Rc 1<br>512                | Status<br>Sext to Dept                                                                                       | 1        |
|         | 5. No.<br>1        | Transaction ID<br>1018101700000026 | Appication ID<br>1018778171018<br>Back  | Applied On<br>18-Oct-2017 | Amount Paid<br>Bn Rs)<br>512                 | Status<br>Sent to Dept                                                                                       | ]        |
|         | 51 No.<br>1        | Transaction ID<br>1018101700000026 | Application ID<br>1018778171018<br>Back | Applied On<br>18-Oct-2017 | Amount Pald<br>(in Re)<br>512                | Status<br>Sent to Dept                                                                                       | ]        |
|         | S.No.<br>1         | Transaction ID<br>1018101700000026 | Application ID<br>1018778171018<br>Back | Applied On<br>18-Oct-2017 | Amount Paid<br>In Re)<br>512                 | Status<br>Sont to Dayt                                                                                       | ]        |
|         | Si No.<br>1        | Transaction ID<br>1018101700000026 | Application ID<br>1018778171018<br>Back | Applied On<br>18-Oct-2017 | Amount Pald<br>(in Re)<br>512                | Status<br>Sent to Dept                                                                                       | ]        |